# Anleitung PIN Änderung Profi Cash

# 1. Änderung der PIN auf der Homepage

Bitte ändern Sie Ihre PIN auf unserer Homepage www.vbao.de.

## 2. Pflege der geänderten PIN in Profi Cash (Version 12.80)

Bitte wählen Sie den Menüpunkt Einstellungen / HBCI-Verwaltung

| 1 | 1 <b>-</b>          |                          |                               |                                  |                 |                |              |                           | Profi cash              |                     |                               |
|---|---------------------|--------------------------|-------------------------------|----------------------------------|-----------------|----------------|--------------|---------------------------|-------------------------|---------------------|-------------------------------|
|   | Ш·                  | Kontoinform              | nationen Zahlung              | sverkehr Auslands                | zahlungsverkehr | Datentransfer  | Services     | Einstellungen             |                         |                     |                               |
|   | -                   |                          | $\oplus$                      |                                  | •               | :/             | -            | Ľ                         | n                       | 1                   | $\bigcirc$                    |
|   | HBCI-<br>/erwaltung | EBICS-BPD-<br>Verwaltung | EBICS-<br>Schlüsselverwaltung | Auftraggeberkonten<br>bearbeiten | Massenlöschung  | Massenänderung | Internetzuga | ng Auf Standard<br>zurück | einstellungen<br>setzen | Zuordnungskriterien | Weitere<br>Daten <del>*</del> |
| 1 |                     | Bankzugi                 | änge                          | Auftraggeberkonten               | Massendate      | enverwaltung   |              |                           | Sonstiges               |                     |                               |

## 3. Auswahl richtige Bankverbindung

In der HBCI-Verwaltung können verschiedene Bankverbindungen hinterlegt sein. Bitte wählen Sie Ihren Zugang bei der Volksbank Allgäu-Oberschwaben eG. Sie können diese über die Bezeichnung / die BLZ genau identifizieren.

Im Feld PIN bitte die bestehenden Punkte / PIN löschen und die neue PIN eingeben.

| icherheitsmediu  | m             | PIN / TAN Secure                              | Go plus (Direktfreigabe                                                                                         | )                    |                  | Neu anlegen |  |  |
|------------------|---------------|-----------------------------------------------|----------------------------------------------------------------------------------------------------|----------------------|------------------|-------------|--|--|
|                  |               |                                               |                                                                                                    |                      |                  |             |  |  |
| BCI Parameter    | Userparameter | Bankparameter                                 | Sicherheitsverfahren                                                                                            | Einreichungsfristen  | ( )              |             |  |  |
| (BCI-Kürzel      | [             | VBAO Stefan VRNB                              | 2                                                                                                    |                      |                  |             |  |  |
| lankleitzahl     | [             | 65091040                                      |                                                                                                    |                      |                  |             |  |  |
| R-NetKey oder A  | Alias         |                                               |                                                                                                    |                      |                  |             |  |  |
| NN .             |               |                                               |                                                                                                    |                      |                  |             |  |  |
| Zugangs-Adresse  |               | https://hbci11.fiducia.de/cgi-bin/hbciservlet |                                                                                                    |                      |                  |             |  |  |
| TTP-Header       | [             | Verwenden von HTTP-Header für diesen Zugang   |                                                                                                    |                      |                  |             |  |  |
| lektronische Kor | toauszüge [   | Elektronische Ko                              | ntoauszüge nach Abhol                                                                                           | ung automatisch qui  | ttieren          |             |  |  |
|                  |               | Zauch sizes Dates                             | the design of the second second second second second second second second second second second second second se | naldata Kontan autoo | matisch annainen |             |  |  |

## 4. PIN speichern

Über den Menüpunkt speichern Sie die neue PIN in Profi Cash ab.

## 5. PIN testen

Mit dem Menüpunkt "Benutzer aktualisieren" können Sie die neue PIN testen. Nach erfolgreicher Aktualisierung erhalten Sie ein Protokoll ohne Fehlermeldung.

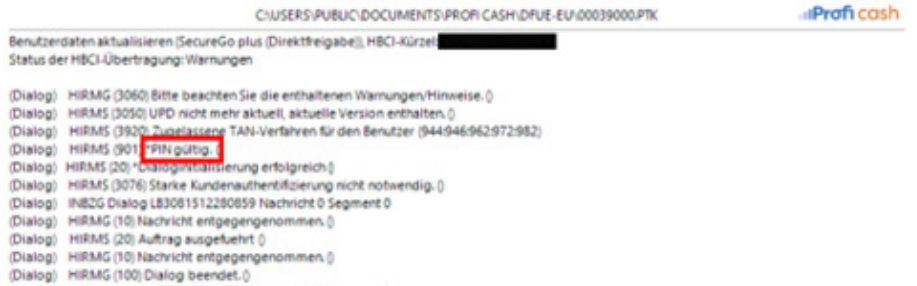

```
(Dialog) IN82G Dialog L83081512280859 Nachricht 2 Segment 3
```

Ansprechpartner bei Fragen sind unsere Zahlungsverkehrsbetreuer. Die Rufnummer lautet: 07563 1803-0.